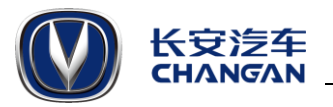

# 1.检查 inCall 版本号 (非常重要,一定要检查)

1.1 在主页界面依次点击-系统升级-版本信息,检查 SOC 版本号,如果版本号不是 01.02.13127.10040 则需要升级。

## 2. 升级须知

2.1 升级过程中将车辆置于点火状态,务必保证整个升级过程不熄火,不手动关机。

2.2 如系统升级出现异常,请到就近长安汽车 4S 店进行处理。

2.3 准备一个 16GB 正品行货 U 盘, 且务必清空 U 盘内所有文件, 以保证顺利升级。

## 3. 准备工作

3.1 鼠标右键点击下载好的系统升级包,选择【**解压到当前文件夹】**得到 update 文件夹,并 将该文件夹复制到 U 盘根目录下。

## 4. 系统升级

**4.1** 将 U 盘与车机连接,待车机读取 U 盘后,点击 inCall 主界面的【系统升级】图标,如下 图红色箭头所示。

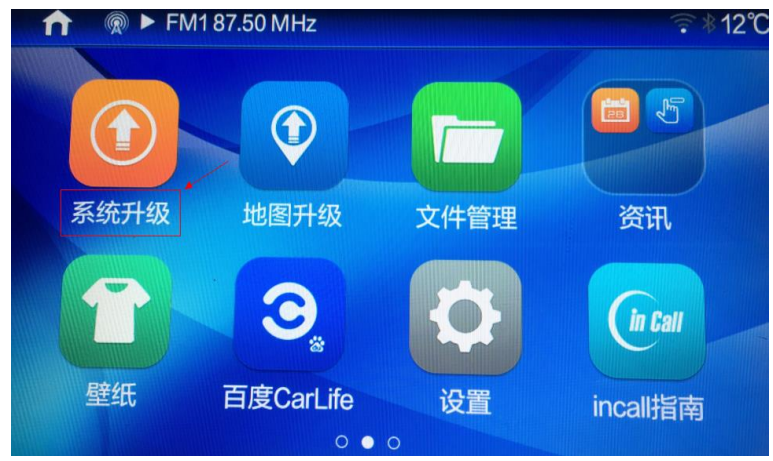

4.2 在出现的页面中点击【系统升级】如下图红色箭头所示。

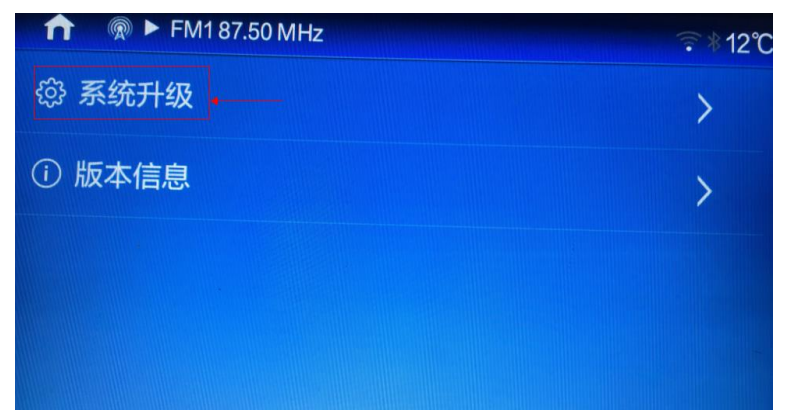

4.3 在出现的页面中选择【USB 升级】此时会自动进行升级包校验,校验完成后点击【升级】

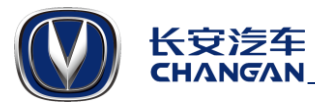

即可,如下图红色箭头所示;升级完成后系统会自动重启,升级过程大约5分钟。(下图中版本号仅为示例)

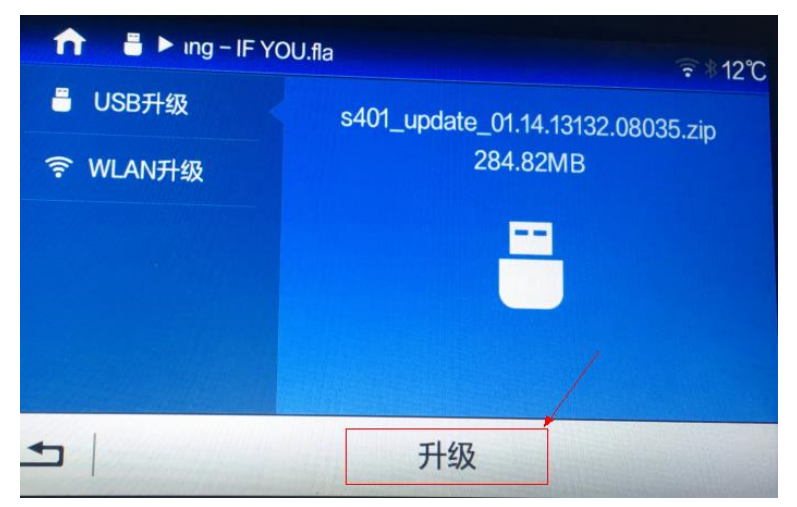

#### 5. 地图升级

- 5.1 车机连接手机 WIFI 热点
- 5.2 点击主界面的高德地图并进入应用(也可直接点击主界面的"地图升级"进入)。
- 5.3 点击地图左上角设置图标,如下图红色箭头所示。

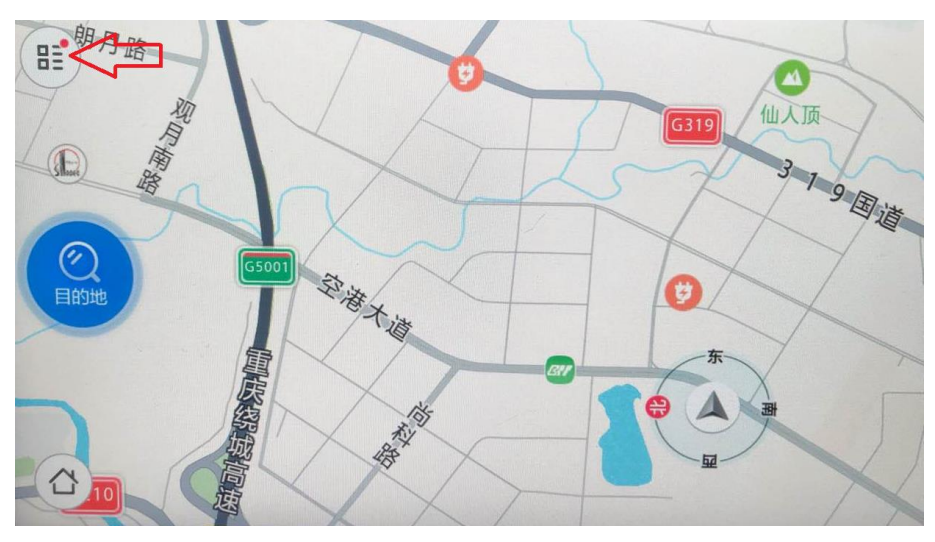

5.4 在出现的对话框中点击"离线数据"如下图红色箭头所示

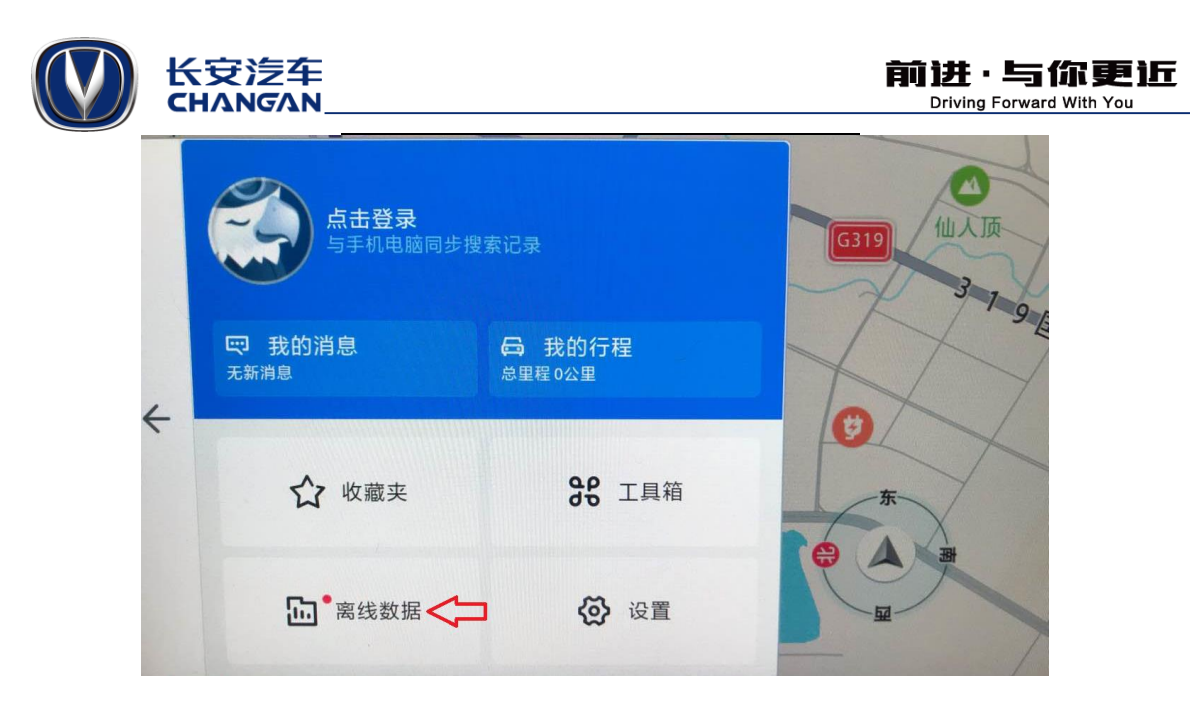

5.5 在出现的界面,点击"离线地图"如下图红色箭头所示

| 离线数据               |      |  |
|--------------------|------|--|
| 4                  |      |  |
| त्म <u>ी</u> ,     | Ś    |  |
| 离线地图 路口放大图与离线地图已合并 | 导航语音 |  |

5.6 在出现的界面中"当前城市"旁边,点击"更新"如下图红色箭头所示。推荐只更新当前 城市或者当前城市及其周边城市,以节省流量和车机存储空间。

| Q 请输入简体中文、 | 拼音或首字母          |                             |                 |
|------------|-----------------|-----------------------------|-----------------|
| 下载管理•      |                 |                             | 352个城市有更新       |
| 当前城市重庆市    | 158.9MB<br>↑ 更新 | <sup>附近城市推荐</sup><br>5个城市 > | 共77.0MB<br>全部更新 |
| 全部城市       |                 |                             |                 |
| 基础功能包      |                 |                             | 9.0MB 个 更新      |
| 直辖市        |                 |                             | 有更新 ~           |

至此,所有更新完成。